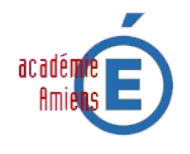

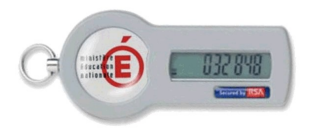

Vous venez de prendre possession de votre clé OTP. En l'état actuel votre clé est inutilisable. Vous devez procéder à son activation. Cette opération ne sera à réaliser qu'une seule fois.

A la remise de votre clé, le remetteur de clé vous a fourni le code nécessaire à son activation.

Cliquez sur le lien : Activer ma clé

(si votre logiciel de lecture des fichiers PDF ne permet pas l'utilisation des liens internet, utilisez l'adresse suivante dans votre navigateur : <u>https://portail.ac-amiens.fr/activation-cle</u>)

Dans le formulaire de saisie doivent être renseignés :

- Votre identifiant de connexion à la messagerie académique.
- Le code d'activation fourni par votre remetteur de clé.
- le numéro de série de la clé OTP PRÉCÉDÉ DE 3 ZÉROS. (Le numéro se trouve à l'arrière de votre clé)

| RSA console-RC                                                                                |                                                       |
|-----------------------------------------------------------------------------------------------|-------------------------------------------------------|
| Activer votre clé de sécurité                                                                 |                                                       |
|                                                                                               | Champs requis                                         |
| Activer votre clé de sécurité                                                                 |                                                       |
| Vous devez activer votre clé de sécurité avant de pouvoir l'utiliser pour vous connecter.     |                                                       |
| ID Utilisateur                                                                                | •                                                     |
| Code d'Activation                                                                             | j23JjCdc                                              |
| Numéro de Série                                                                               | O00207406230 Où puis-je trouver mon numéro de série ? |
| Annuler X Ok >                                                                                |                                                       |
| Copyright ©2007 - 2010 RSA Security Inc. ©2009 - 2010 doc4web consulting. All rights reserved |                                                       |

Après avoir cliqué sur le message suivant devrait apparaitre. Dans le cas contraire une erreur de frappe dans les 3 informations à renseigner a été commise.

Félicitations ! Votre clé de sécurité est maintenant active. Vous pouvez désormais vous identifier sur les applications protégées par clé RSA SecurID.

Désormais votre clé OTP est activée. Vous devez maintenant la protéger avec un code secret. Le document « **Procédure d'attribution d'un code secret à une clé OTP** » vous permettra de réaliser cette opération.

Vous trouverez ce document en cliquant sur <u>ce lien</u> ou en utilisant l'adresse suivante dans votre navigateur : <u>https://portail.ac-amiens.fr/secret-otp/</u>